**Education Financial & ICT Services** 

## LM ACCOUNT

**Collecting & Loading the LM Account Upgrade** 

This upgrade will perform the following:

- Create a new report called 'Capital & IT Report' showing Income and expenditure as separate totals. Select 'Various Detailed Reports' from the reports menu to run the new report.
- Delete subjective code 9208 and replace it with subjective code 9216 (NOF Income)
- Remove the option to create a new code in the VIEW mode
- The Edit screen now has 2 additional buttons to allow deletion of an income voucher and to calculate a total for a paying-in Slip.
- Add a "Cheque Total" button to the BF Uncleared Cheques screen.
- Highlighted the "Save to Hard Drive" button on the main menu.

Please check if you are currently using the most recent version of the LM Account (2.5) BEFORE loading this upgrade. (See top right hand corner of the main menu.) If you are not on version 2.5, please contact Computer Accounting <u>before</u> loading this upgrade.

## MAKE A BACKUP OF THE LM ACCOUNT <u>BEFORE</u> LOADING THE UPGRADE.

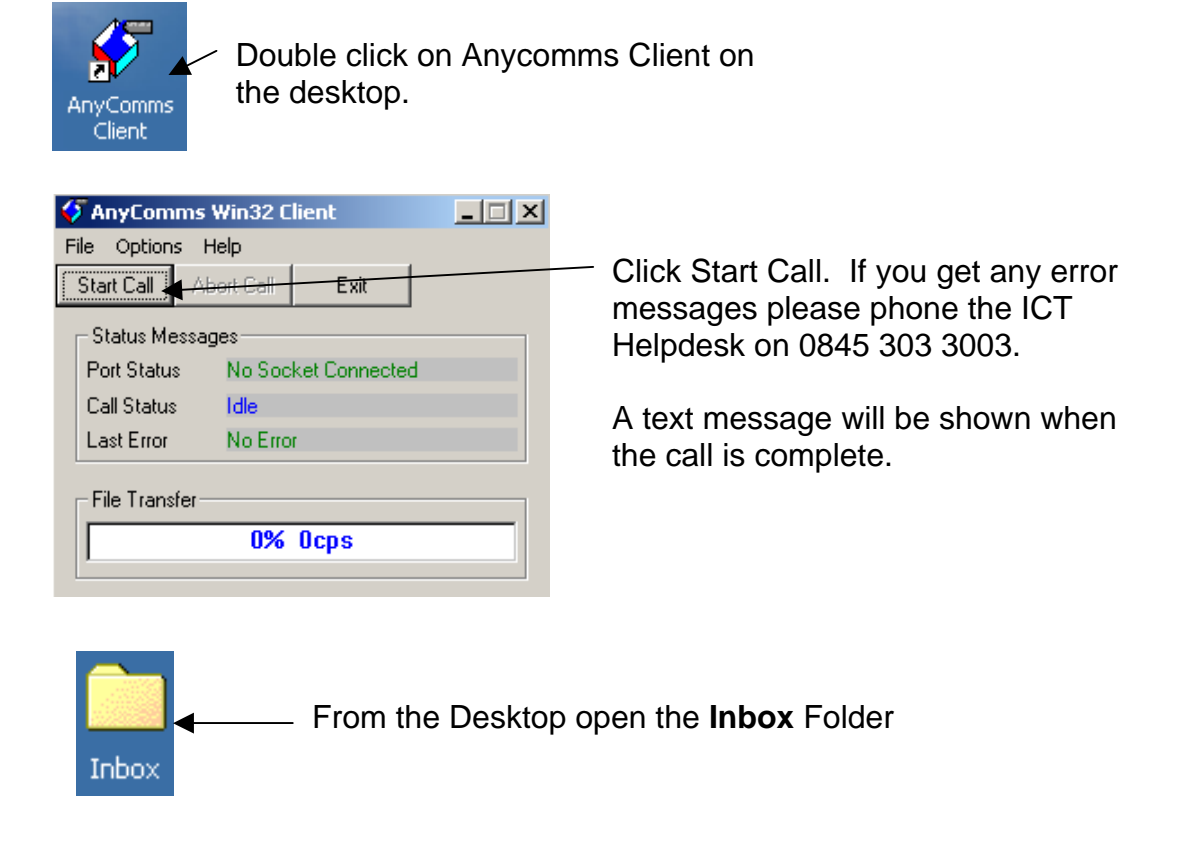

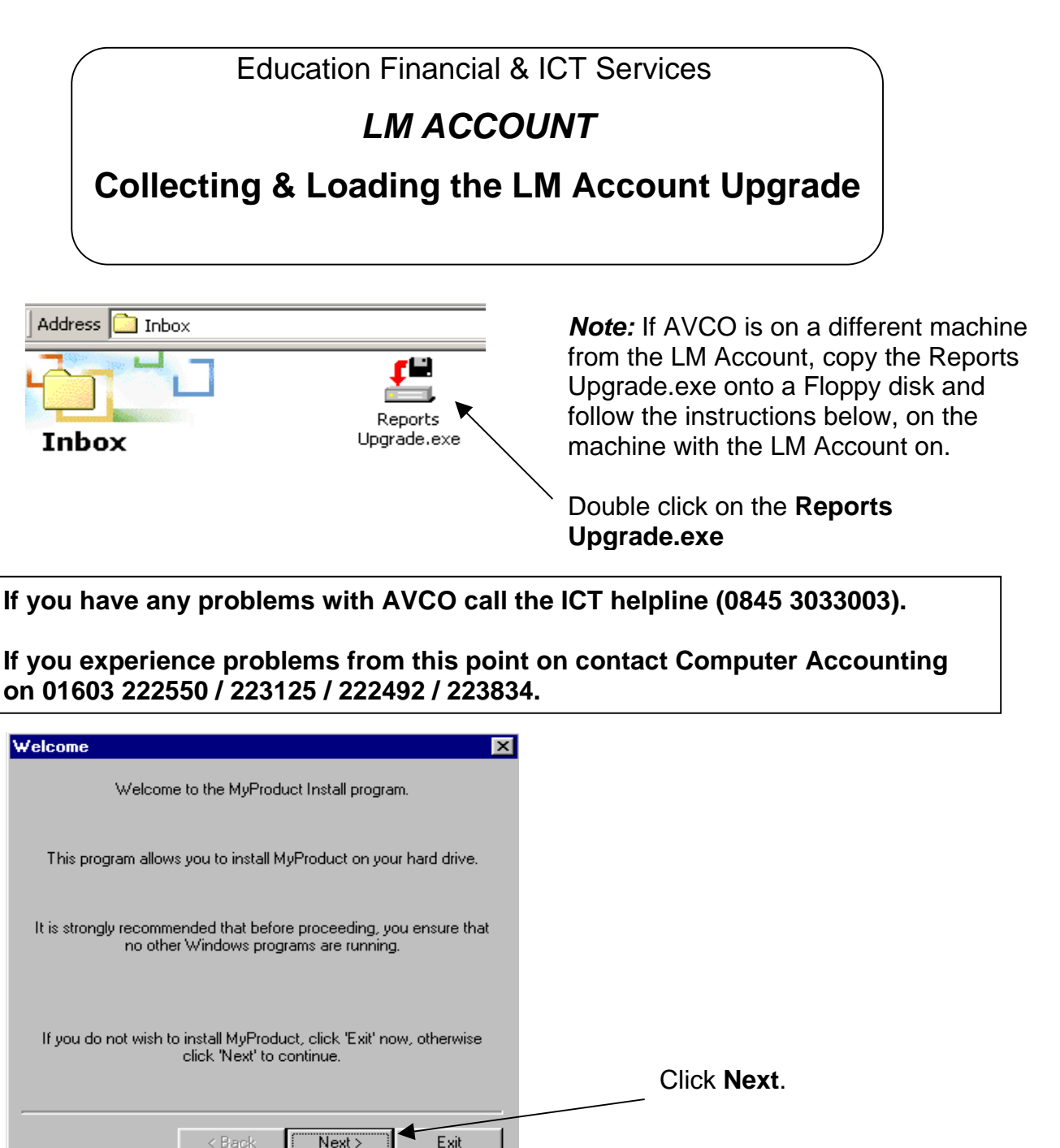

| Directory X                                                     | 1                                                                                                    |
|-----------------------------------------------------------------|----------------------------------------------------------------------------------------------------|
| MyProduct's files will be installed in the following directory: |                                                                                                    |
| k:\LM Account                                                   |                                                                                                    |
| Disk space needed : 3 Mb                                        | If your LM Account is on the                                                                                                  |
| Available disk space : 0 Mb                                     | D: Drive just click Next.                                                                                                    |
| Click 'Next' to continue.                                       | If it is installed on any other<br>drive please <u>amend the</u><br><u>drive</u> as necessary and then<br>click <b>Next</b> . |
| < Back Next> Exit                                               |                                                                                                    |
| - True Trans                                                    |                                                                                                    |

S:\Sgos\SectionFiles\CentralAdmin\MI Database\MI 2003\MI 231-240\MI 240\LM Upgradev3.0.doc Linda Knights

| Education Financial & ICT Services                                                                          |                                                     |  |
|----------------------------------------------------------------------------------------------------|-----------------------------------------------------|--|
| LM ACCOUNT                                                                                                  |                                                     |  |
| Collecting & Loading the LM Account Upgrade                                                                 |                                                     |  |
|                                                                                                    |                                                     |  |
| Confirmation 🔀                                                                                              |                                                     |  |
| This program will install MyProduct into d:\LM Account.                                                     |                                                     |  |
| Click 'Start' to install MyProduct.                                                                         |                                                     |  |
|                                                                                                    | Click start to continue                             |  |
| < <u>B</u> ack <u>Start</u> E <u>x</u> it                                                                   |                                                     |  |
| End                                                                                                    | 3                                                   |  |
| MyProduct has been successfully installed.                                                                  |                                                     |  |
|                                                                                                    |                                                     |  |
| ☑ Launch MyProduct                                                                                          |                                                     |  |
|                                                                                                    | Once it has finished installing click <b>Next</b> . |  |
| < <u>B</u> ack <u>Next≻</u> E <u>x</u> it                                                                   |                                                     |  |
| Clickteam Install Maker                                                                                     |                                                     |  |
| Clickteam Install Maker<br>Copyright © 1999 ClickTeam                                                       |                                                     |  |
| This Install program has been created with Clickteam Install Maker,<br>a simple and powerful Install maker. |                                                     |  |
| You can find Clickteam Install Maker and other Clickteam products on the Clickteam Web site:                |                                                     |  |
| http://www.clickteam.com                                                                                    | Click <b>Exit</b> to                                |  |
| Thank you for trying Clickteam products.                                                                    | finish.                                             |  |
| < <u>B</u> ack. <u>N</u> ext⇒ E <u>x</u> it ▲                                                               |                                                     |  |

S:\Sgos\SectionFiles\CentralAdmin\MI Database\MI 2003\MI 231-240\MI 240\LM Upgrade-v3.0.doc Linda Knights Page 3 of 3 20/11/200

**Education Financial & ICT Services** 

## LM ACCOUNT

**Collecting & Loading the LM Account Upgrade** 

An icon will now have been placed on your desktop.

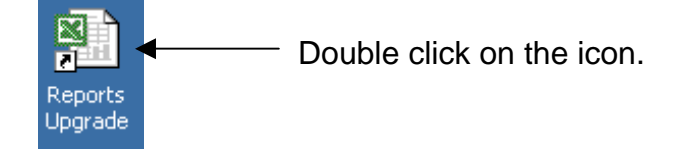

Click Enable Macros.

If you get the message saying 'the workbook contains automatic links to information in another workbook' click **NO** 

The Upgrade will now run and when complete will return to the desktop. The 'Reports Upgrade' icon can now be deleted from the desktop and the Inbox.